# Installation Instructions

ADO<sup>®</sup> Digital Special Effects System

Signal System Version 8 Software Kit

Catalog No. 1809762-02 Issued: November 1986

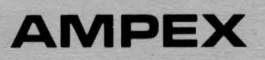

Prepared by

MSS Technical Publications Ampex Corporation 401 Broadway Redwood City, CA 94063-3199

© 1986 by Ampex Corporation All rights reserved Catalog No. 1809762-02 Issued: November 1986

•• •••• 🕹 Anstalled 6 Feb 87 Jul Catalog No. 1809762-02 Issued: November 1986 ADO **AMPEX DIGITAL OPTICS** SIGNAL SYSTEM VERSION 8 SOFTWARE KIT INSTALLATION INSTRUCTIONS AMPEX

# Prepared by

AVSD Technical Publications Ampex Corporation 401 Broadway Redwood City, CA 94063

© 1986 by Ampex Corporation Catalog No. 1809762-02 Issued: November 1986

# INSTALLATION INSTRUCTIONS ADO SIGNAL SYSTEM VERSION 8 SOFTWARE KIT

### **1** INTRODUCTION

These instructions are part of the ADO Version 8 Basic Size Software Kit, Ampex Part No. 1465790 and the ADO Version 8 Perspective with Rotation Software Kit, Ampex Part No. 1465792, and provide information necessary to install Version 8 software in the ADO signal system. Lists of Materials No. 1465790 and No. 1465792 are included for reference.

### Note

#### The signal system must first be fitted with Version 8 hardware.

### **2** INSTALLATION

To install Version 8.1 signal system software, proceed as follows:

### CAUTION

# ALWAYS TURN OFF SYSTEM POWER BEFORE REMOVING OR REINSERTING PWAS.

- $\checkmark$  STEP 1 Remove the High Level Controller PWA from the signal system chassis.
- **STEP 2** Remove existing software PROMs from locations 7A, 8A, 15A, and 16A.
- **STEP 3** Carefully install the new HLC software PROMs according to Table 1.
- **STEP 4** Reinstall the High Level Controller PWA.
- $\sim$  STEP 5 Remove the Low Level Controller PWA from the chassis.
- STEP 6 Remove existing software PROMs from locations 10C/S, 10D/P, 10F/N, 10G/L, 11C/S, 11D/P, 11F/N, and 11G/L.
- STEP 7 Carefully install the new LLC software PROMs according to Table 1.
- **STEP 8** Reinstall the Low Level Controller PWA.
- $\checkmark$  STEP 9 Cut the 8.1 version number label from the VERSION/OPTIONS label 1464354, and attach it to the SOFTWARE/OPTIONS label on the rear of the signal system chassis.

# ADO VERSION 8

### Table 1

| Item       | PROM/Location                  | Qty | Ampex P/N (Basic/Perspective)                |
|------------|--------------------------------|-----|----------------------------------------------|
| 1/1        | PROM, 2532, LLC location 10C/S | 2   | 1505660-AA/1505662-AA                        |
| V2         | PROM, 2532, LLC location 10D/P | 2   | 1505660-AB/1505662-AB                        |
| √3         | PROM, 2532, LLC location 10F/N | 2   | 1505660-AC/1505662-AC                        |
| 1/4        | PROM, 2532, LLC location 10G/L | 2   | 1505660-AD/1505662-AD-                       |
| √5         | PROM, 2532, LLC location 11C/S | 2   | 1505660-AE/1505662-AE -                      |
| ¥ 6        | PROM, 2532, LLC location 11D/P | 2   | 1505660-AF/1505662-AF 🧹                      |
| 17         | PROM, 2532, LLC location 11F/N | 2   | 1505660-AG/1505662-AG ~                      |
| /8         | PROM, 2532, LLC location 11G/L | 2   | 1505660-AH/1505662-AH -                      |
| √ <b>9</b> | PROM, 2532, HLC location 7A    | 1   | (for Basic/Persp) 1472300-AA $^{\checkmark}$ |
| <b>~10</b> | PROM, 2532, HLC location 8A    | 1   | (for Basic/Persp) 1472300-AB <sup>~</sup>    |
| 41         | PROM, 2532, HLC location 15A   | 1   | (for Basic/Persp) 1472300-AC $^{\sim}$       |
| <b>્12</b> | PROM, 2532, HLC location 16A   | 1   | (for Basic/Persp) 1472300-AD                 |

# 3 DIP Switch Settings on the High Level Controller PWA

 $\sim$  STEP 1 Remove the High Level Controller PWA and set DIP switches according to Table 2.

| DIP Switch/Section | Explanation/Function                                                              |
|--------------------|-----------------------------------------------------------------------------------|
| S1/1               | For future use.                                                                   |
| S1/2               | For future use.                                                                   |
| S1/3               | Rotation option installed ON<br>No rotation option OFF                            |
| S1/4               | Perspective option installed ON<br>No perspective option OFF                      |
| S1/5               | For future use.                                                                   |
| S1/6               | For future use.                                                                   |
| S1/7               | Digi-matte option installed ON<br>No Digi-matte OFF                               |
| S1/8               | Input video processor installed ON<br>No input video processor OFF                |
| <b>S2/1</b>        | Motion detection present (ADO 2000/3000) ON<br>No motion detection (ADO 1000) OFF |
| S2/2               | For future use.                                                                   |

### Table 2

Ampex 1809762-02

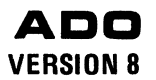

# Table 2 (Continued)

| DIP Switch/Section                                               | Explanation/Function                                                                                                    |
|------------------------------------------------------------------|----------------------------------------------------------------------------------------------------|
| S2/3                                                             | Version 5 key processors installed ON                                                                                     |
|                                                                  | Pre-Version 5 key processors installed OFF                                                                                |
| S2/4                                                             | No channel identification ON<br>Channel identification present OFF                                                        |
| S2/5                                                             | No auto-release ON<br>Auto-release present OFF                                                                            |
| S2/6                                                             | 525-line standard ON<br>625-line standard OFF                                                                             |
| S2/7                                                             | Concentrator not installed ON<br>Concentrator installed OFF                                                               |
| S2/8                                                             | No auto H-phase ON<br>Auto H-phase OFF                                                                                    |
|                                                                  | Note                                                                                                    |
| For systems with aut<br>when a concentra<br>concentrator, auto H | o H-phase: auto H-phase must be disabled<br>tor is used (S2/8 ON). Without a<br>-phase can be on or off, as user desires. |

 $\nu$  STEP 2 Reinstall the High Level Controller PWA.

Ampex 1809762-02

.

.

 $\mathbf{O}$ 

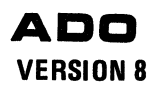

| ITEM PART NUMBER |             | D              |                                           | •     | QTY |  | REQD PE |  | DASH | SH NUMBER |  |  |      |
|------------------|-------------|----------------|-------------------------------------------|-------|-----|--|---------|--|------|-----------|--|--|------|
| NO.              | PART NUMBER |                | DESCRIPTION                               | DESIG | -02 |  |         |  |      |           |  |  |      |
| 1                | 1472300-44  | PROM ASSY. HLC | 589-902                                   |       | ,   |  |         |  |      |           |  |  |      |
|                  |             |                | 589-902                                   |       |     |  |         |  |      |           |  |  |      |
| 2                | 1472300-AB  | PROM ASSY, HLC | 589-902                                   |       | 1   |  |         |  |      |           |  |  |      |
| 3                | 1472300-AC  | PROM ASSY, HLC | 2532 15A<br>589-902                       |       | 1   |  |         |  |      |           |  |  |      |
| 4                | 1472300-AD  | PROM ASSY, HLC | 2532 16A                                  |       | 1   |  |         |  |      |           |  |  |      |
| 5                |             |                |                                           |       |     |  |         |  |      |           |  |  | <br> |
| 6                |             |                | 589-902                                   |       |     |  |         |  |      |           |  |  | <br> |
| 7                | 1505660-AA  | PROM ASSY, LLC | , 2532 10C,S                              |       | 2   |  |         |  |      |           |  |  | <br> |
| 8                | 1505660-AB  | <del></del>    | 10D,P                                     |       | 2   |  |         |  |      |           |  |  |      |
| 9                | 1505660-AC  |                | 10F,N                                     | - 11  | 2   |  |         |  |      |           |  |  |      |
| 10               | 1505660-AD  |                | 10G,L                                     |       | 2   |  |         |  |      |           |  |  | <br> |
| 11               | 1505660-AE  |                | 11C,S                                     |       | 2   |  |         |  |      |           |  |  | <br> |
| 12               | 1505660-AF  |                | 11D,P                                     |       | 2   |  |         |  |      |           |  |  |      |
| 13               | 1505660-AG  |                | ↓ 11F,N                                   |       | 2   |  |         |  |      |           |  |  |      |
| 14               | 1505660-AH  | PROM ASSY, LLC | 589-902<br>, 2532 11G,L                   |       | 2   |  |         |  |      |           |  |  |      |
| 15               |             |                |                                           |       |     |  |         |  |      |           |  |  |      |
| 16               |             |                |                                           |       |     |  |         |  |      |           |  |  |      |
| 17               | 1472394     | VERSION 8.1 SI | GNAL SYSTEM SOFTWARE INSTALL. INSTRUCTION | NS    | REF |  |         |  |      |           |  |  |      |
| 18               | 1809762     | VERSION 8 SIGN | AL SYSTEM SOFTWARE KIT INSTALL. INSTRUCT  | IONS  | 1   |  | •       |  |      |           |  |  |      |
|                  |             |                |                                           |       |     |  |         |  |      |           |  |  |      |
|                  |             |                |                                           |       |     |  |         |  |      |           |  |  |      |
|                  |             |                |                                           |       |     |  |         |  | ,    |           |  |  |      |
|                  |             |                |                                           |       |     |  |         |  |      |           |  |  |      |
|                  |             |                |                                           |       |     |  |         |  |      |           |  |  |      |
|                  |             | ******         |                                           |       |     |  |         |  |      |           |  |  |      |
|                  |             |                |                                           |       |     |  |         |  |      |           |  |  |      |
|                  |             |                |                                           |       |     |  |         |  |      |           |  |  |      |
|                  |             |                |                                           |       |     |  |         |  |      |           |  |  |      |
|                  |             |                |                                           |       |     |  |         |  |      |           |  |  |      |
|                  |             |                |                                           |       |     |  |         |  |      |           |  |  |      |
|                  |             |                |                                           |       |     |  |         |  |      |           |  |  |      |
|                  |             |                |                                           |       |     |  |         |  |      |           |  |  |      |
|                  |             |                |                                           |       |     |  |         |  |      |           |  |  |      |
|                  |             |                |                                           |       |     |  |         |  |      |           |  |  | <br> |
|                  |             |                |                                           |       |     |  |         |  |      |           |  |  | <br> |
|                  |             |                |                                           |       |     |  |         |  |      |           |  |  | <br> |
|                  |             |                | ·····                                     |       |     |  |         |  |      |           |  |  |      |
|                  |             |                |                                           |       |     |  |         |  |      |           |  |  | <br> |
|                  |             |                |                                           |       |     |  |         |  |      |           |  |  |      |

### LM 1465790. Version 8 Basic Size Software Kit

 $\mathbf{A}$ 

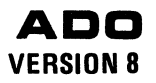

| ITEM<br>NO. |             |                       |                                        |                           | DEE     | _   | QTY REQU |   | PER | DASH | I NUMBER |   | R |   |
|-------------|-------------|-----------------------|----------------------------------------|---------------------------|---------|-----|----------|---|-----|------|----------|---|---|---|
|             | PART NUMBER |                       |                                        | DESCRIPTION               | DESIG   | -02 |          |   |     |      |          |   |   | 1 |
|             | 1472300-AA  | PROM ASSY, HLC        | 589-902<br>2532                        | 7A                        |         | 1   |          |   |     |      |          |   |   | Ē |
|             | 1472300-AB  | PROM ASSY, HLC        | 589-902<br>2532                        | 8A                        |         | 1   |          |   |     |      |          |   |   |   |
|             | 1472300-AC  | PROM ASSY, HLC        | 589-902<br>2532                        | 15 <b>A</b>               |         | 1   |          |   |     |      |          |   |   | 1 |
|             | 1472300-AD  | PROM ASSY. HLC        | 589-902<br>2532                        | 16A                       |         | 1   |          |   |     |      |          |   |   | Ĩ |
|             |             |                       |                                        |                           |         |     |          |   |     |      |          |   |   | [ |
| 5           |             |                       |                                        |                           |         |     |          |   |     |      |          | - |   | ſ |
|             | 1505662-AA  | PROM ASSY, LLC        | 589-902<br>2532                        | 10C,S                     |         | 2   |          |   |     |      |          |   |   | ſ |
|             | 1505662-AB  | $\uparrow$ $\uparrow$ | 1                                      | 10D.P                     |         | 2   |          |   |     |      |          |   |   | ſ |
| ,           | 1505662-AC  |                       |                                        | 10F.N                     |         | 2   |          |   |     |      |          |   |   | ſ |
| 0           | 1505662-AD  |                       |                                        | 10G.L                     |         | 2   |          |   |     |      |          |   |   | ĺ |
| 1           | 1505662-AE  |                       |                                        | 11C,S                     |         | 2   |          |   |     |      |          |   |   | ĺ |
| 2           | 1505662-AF  |                       |                                        | 11D.P                     |         | 2   |          |   |     |      |          |   |   | ſ |
| 3           | 1505662-AG  |                       |                                        | 11F.N                     |         | 2   |          |   |     |      |          |   |   | ſ |
| 4           | 1505662-AH  | PROM ASSY. LLC        | 589-902<br>2532                        | 11G.L                     |         | 2   |          |   |     |      |          |   |   | ſ |
| 5           | 1909002     |                       |                                        |                           |         |     |          |   |     |      |          |   |   | ſ |
| <u> </u>    | 1472394     | VERSION 8 1 ST        |                                        | SOFTWARE INSTALL INSTRUC  | TIONS   | RFF |          |   | 1   |      |          |   |   | ſ |
| 7           | 1809762     | VERSION 8 SIGN        | AL SYSTEM S                            | OFTWARF KIT INSTALL INSTR | UCTIONS | 1   |          |   |     |      |          |   |   | ſ |
| <u> </u>    |             |                       |                                        |                           |         | 1   |          |   |     |      |          |   |   | Γ |
|             |             |                       |                                        |                           |         |     |          |   | 1   |      |          |   |   | Γ |
|             |             |                       |                                        |                           |         |     |          |   |     |      |          |   |   | Γ |
|             |             |                       |                                        |                           |         |     |          |   |     |      |          |   |   | ſ |
|             |             |                       |                                        |                           |         |     |          |   |     |      |          |   |   | ſ |
|             |             |                       |                                        |                           |         |     |          |   |     |      |          |   |   | ſ |
|             |             |                       |                                        |                           |         |     |          |   | 1   |      |          |   |   | Γ |
|             |             |                       |                                        |                           |         |     |          |   |     |      |          |   |   | Γ |
|             |             |                       | ni sociljevane okologe produceranje    |                           |         |     |          | 1 | 1   |      |          |   |   | ſ |
|             |             |                       | <b></b>                                |                           |         |     |          |   | 1   |      |          |   |   | ſ |
|             |             |                       |                                        |                           |         |     |          |   | 1   |      |          |   |   | ſ |
|             |             |                       |                                        |                           |         |     |          |   | 1   |      |          |   |   | Γ |
|             |             |                       |                                        |                           |         |     |          |   |     |      |          |   |   | ſ |
|             |             |                       |                                        | <b></b>                   |         |     |          | 1 |     |      |          | 1 |   | ſ |
|             |             |                       |                                        |                           |         |     |          |   |     |      |          |   |   | ſ |
|             |             |                       |                                        |                           |         |     |          |   |     |      |          |   |   | Γ |
|             |             |                       | •••••••••••••••••••••••••••••••••••••• |                           |         | 1   |          |   | 1   |      |          |   |   | ſ |
|             |             |                       |                                        |                           |         |     |          |   |     |      | 1        | 1 |   | ſ |
|             |             |                       |                                        |                           |         |     |          | 1 |     |      |          | 1 |   | T |

# LM 1465792. Version 8 Perspective with Rotation Software Kit

Ampex 1809762-02

a

0

C

e.

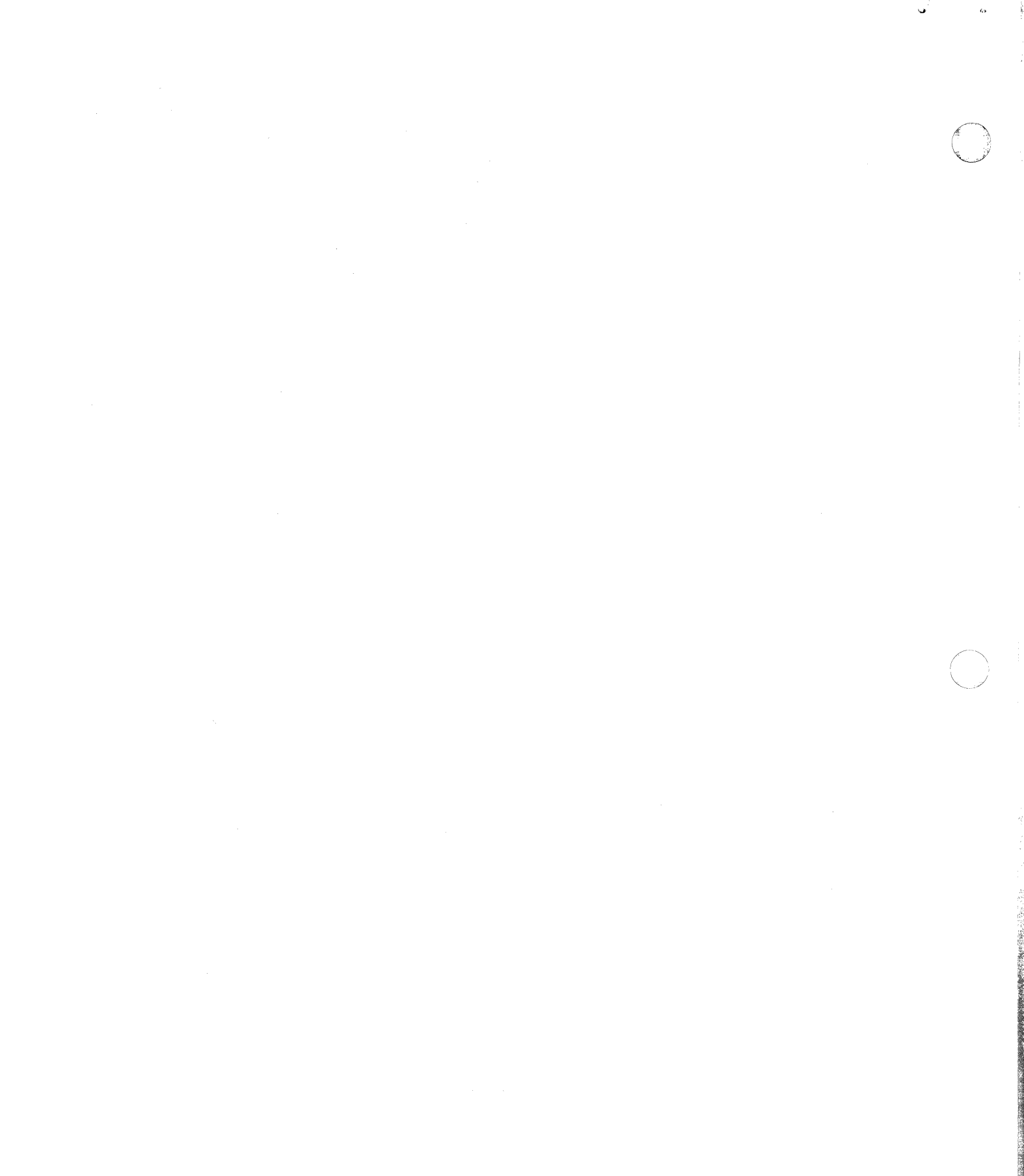

.

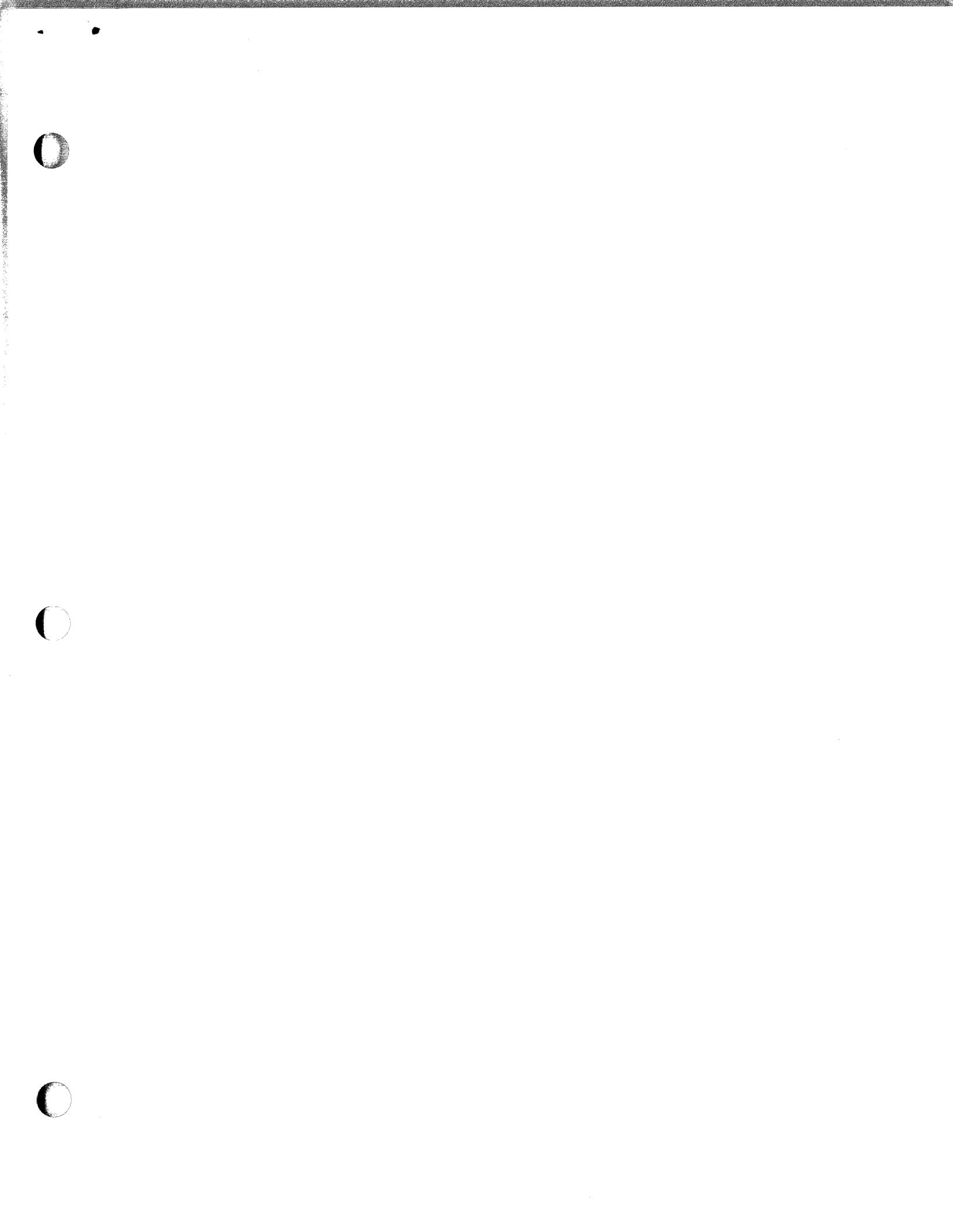

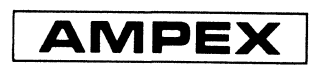

Printed in USA

# Installation Instructions

# ADO<sup>®</sup> Digital Special Effects System

Signal System Version 8 Software Kit

Catalog No. 1809762-02 Issued: November 1986

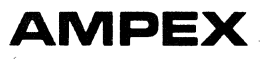

# Prepared by

MSS Technical Publications Ampex Corporation 401 Broadway Redwood City, CA 94063-3199

© 1986 by Ampex Corporation All rights reserved Catalog No. 1809762-02 Issued: November 1986

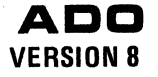

# INSTALLATION INSTRUCTIONS ADO SIGNAL SYSTEM VERSION 8 SOFTWARE KIT

### **1** INTRODUCTION

١ř

These instructions are part of the ADO Version 8 Basic Size Software Kit, Ampex Part No. 1465790 and the ADO Version 8 Perspective with Rotation Software Kit, Ampex Part No. 1465792, and provide information necessary to install Version 8 software in the ADO signal system. Lists of Materials No. 1465790 and No. 1465792 are included for reference.

### Note

### The signal system must first be fitted with Version 8 hardware.

#### **2** INSTALLATION

To install Version 8.1 signal system software, proceed as follows:

#### CAUTION

# ALWAYS TURN OFF SYSTEM POWER BEFORE REMOVING OR REINSERTING PWAS.

- STEP 1 Remove the High Level Controller PWA from the signal system chassis.
- STEP 2 Remove existing software PROMs from locations 7A, 8A, 15A, and 16A.
- STEP 3 Carefully install the new HLC software PROMs according to Table 1.
- STEP 4 Reinstall the High Level Controller PWA.
- STEP 5 Remove the Low Level Controller PWA from the chassis.
- STEP 6 Remove existing software PROMs from locations 10C/S, 10D/P, 10F/N, 10G/L, 11C/S, 11D/P, 11F/N, and 11G/L.
- STEP 7 Carefully install the new LLC software PROMs according to Table 1.
- STEP 8 Reinstall the Low Level Controller PWA.
- STEP 9 Cut the 8.1 version number label from the VERSION/OPTIONS label 1464354, and attach it to the SOFTWARE/OPTIONS label on the rear of the signal system chassis.

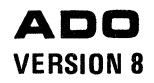

Table 1

| Item | PROM/Location                  | Qty | Ampex P/N (Basic/Perspective) |
|------|--------------------------------|-----|-------------------------------|
| 1    | PROM, 2532, LLC location 10C/S | 2   | 1505660-AA/1505662-AA         |
| 2    | PROM, 2532, LLC location 10D/P | 2   | 1505660-AB/1505662-AB         |
| 3    | PROM, 2532, LLC location 10F/N | 2   | 1505660-AC/1505662-AC         |
| 4    | PROM, 2532, LLC location 10G/L | 2   | `1505660-AD/1505662-AD        |
| 5    | PROM, 2532, LLC location 11C/S | 2   | 1505660-AE/1505662-AE         |
| 6    | PROM, 2532, LLC location 11D/P | 2   | 1505660-AF/1505662-AF         |
| 7    | PROM, 2532, LLC location 11F/N | 2   | 1505660-AG/1505662-AG         |
| 8    | PROM, 2532, LLC location 11G/L | 2   | 1505660-AH/1505662-AH         |
| 9    | PROM, 2532, HLC location 7A    | 1   | (for Basic/Persp) 1472300-AA  |
| 10   | PROM, 2532, HLC location 8A    | 1   | (for Basic/Persp) 1472300-AB  |
| 11   | PROM, 2532, HLC location 15A   | 1   | (for Basic/Persp) 1472300-AC  |
| 12   | PROM, 2532, HLC location 16A   | 1   | (for Basic/Persp) 1472300-AD  |

# 3 DIP Switch Settings on the High Level Controller PWA

STEP 1 Remove the High Level Controller PWA and set DIP switches according to Table 2.

| DIP Switch/Section | Explanation/Function                                                              |
|--------------------|-----------------------------------------------------------------------------------|
| \$1/1              | For future use.                                                                   |
| <b>S1/2</b>        | For future use.                                                                   |
| S1/3               | Rotation option installed ON<br>No rotation option OFF                            |
| S1/4               | Perspective option installed ON<br>No perspective option OFF                      |
| S1/5               | For future use.                                                                   |
| S1/6               | For future use.                                                                   |
| S1/7               | Digi-matte option installed ON<br>No Digi-matte OFF                               |
| <b>S1/8</b>        | Input video processor installed ON<br>No input video processor OFF                |
| <b>S2/1</b>        | Motion detection present (ADO 2000/3000) ON<br>No motion detection (ADO 1000) OFF |
| S2/2               | For future use.                                                                   |

Table 2

¥

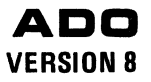

# Table 2 (Continued)

| DIP Switch/Section                                               | Explanation/Function                                                                                                    |
|------------------------------------------------------------------|----------------------------------------------------------------------------------------------------|
| S2/3                                                             | Version 5 key processors installed ON                                                                                     |
|                                                                  | Pre-Version 5 key processors installed OFF                                                                                |
| S2/4                                                             | No channel identification ON<br>Channel identification present OFF                                                        |
| S2/5                                                             | No auto-release ON<br>Auto-release present OFF                                                                            |
| S2/6                                                             | 525-line standard ON<br>625-line standard OFF                                                                             |
| S2/7                                                             | Concentrator not installed ON<br>Concentrator installed OFF                                                               |
| S2/8                                                             | No auto H-phase ON<br>Auto H-phase OFF                                                                                    |
|                                                                  | Note                                                                                                    |
| For systems with aut<br>when a concentra<br>concentrator, auto H | o H-phase: auto H-phase must be disabled<br>tor is used (S2/8 ON). Without a<br>-phase can be on or off, as user desires. |

STEP 2 Reinstall the High Level Controller PWA.

Ampex 1809762-02

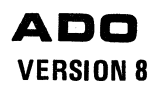

| ITCM |                     |                | DESCRIPTION DESIG                         |     |     | QTY  | REQD | PER | DASH     | NUM | BER |      |
|------|---------------------|----------------|-------------------------------------------|-----|-----|------|------|-----|----------|-----|-----|------|
| NO.  | PART NUMBER         |                |                                           |     | -02 |      |      |     |          |     |     |      |
|      | 1472200 44          | PROM ASSY HIG  | 589-902                                   |     |     |      |      |     |          |     |     |      |
| 1    | 14/2300-AA          | FROM ASSI, ALC | 589-902 7A                                |     | 1   |      |      |     |          |     |     | <br> |
| 2    | 1472300-AB          | PROM ASSY, HLC | 2532 8A<br>589-902                        |     | 1   | <br> |      |     |          |     |     | <br> |
| 3    | 1472300-AC          | PROM ASSY, HLC | 2532 15A                                  |     | 1   |      |      |     |          |     |     | <br> |
| 4    | 1472 <b>300-A</b> D | PROM ASSY, HLC | 2532 16A                                  |     | 1   | <br> |      |     | ļ        |     |     |      |
| 5    |                     |                |                                           |     |     |      |      |     |          |     |     |      |
| 6    |                     |                |                                           |     |     |      |      |     |          |     |     |      |
| 7    | 1505660-AA          | PROM ASSY, LLC | 589-902<br>, 2532 10C.S                   |     | 2   |      |      |     |          |     |     |      |
| Ŷ    | 1505660-48          | <u>↑</u> ↑     |                                           |     | 2   |      |      |     |          |     |     |      |
| 0    | 1505660 AC          |                |                                           |     | 2   |      |      |     |          |     |     |      |
| 9    | 1505660-AC          |                | IOF,N                                     |     | 2   | <br> |      |     |          |     |     |      |
| 10   | 1505660-AD          |                | 10G,L                                     |     | 2   | <br> |      |     |          |     |     |      |
| 11   | 1505660-AE          |                | 11C,S                                     |     | 2   | <br> |      |     |          |     |     |      |
| 12   | 1505660-AF          |                | 11D,P                                     |     | 2   | <br> |      |     |          |     |     |      |
| 13   | 1505660-AG          | <u>↓</u> ↓     | ↓ 11F,N                                   |     | 2   | <br> |      |     |          |     |     |      |
| 14   | 1505660-AH          | PROM ASSY, LLC | , 2532 116,L                              |     | 2   | <br> |      |     |          |     |     | <br> |
| 15   |                     |                |                                           |     |     |      |      |     |          |     |     |      |
| 16   |                     |                |                                           |     |     |      |      |     |          |     |     |      |
| 17   | 1472394             | VERSION 8.1 ST | GNAL SYSTEM SOFTWARE INSTALL. INSTRUCTION | s   | REF |      |      |     |          |     |     |      |
| 10   | 1900762             | VERSION 8 SICH | AL EVETEM COPTUADE VIT INCTALL INCTDUCTI  | ONE | ,   | ·    |      |     |          |     |     |      |
| 10   | 1609/62             | VERSION 6 SIGN | AL SISTEM SUFTWARE KIT INSTALL. INSTRUCT  | UNS | -   |      |      |     |          |     |     |      |
|      |                     |                |                                           |     |     |      |      |     |          |     |     |      |
|      |                     |                |                                           |     |     | <br> |      |     |          |     |     |      |
|      |                     |                |                                           |     |     | <br> |      |     |          |     |     | <br> |
|      |                     |                |                                           |     |     |      |      |     |          |     |     | <br> |
|      |                     |                |                                           |     |     |      |      |     |          |     |     |      |
|      |                     |                |                                           |     |     |      |      |     |          |     |     |      |
|      |                     |                |                                           |     |     |      |      |     |          |     |     |      |
|      |                     |                |                                           |     |     |      |      |     |          |     |     |      |
|      |                     |                |                                           |     |     |      |      |     |          |     |     |      |
|      |                     |                |                                           |     |     |      |      |     | 1        |     |     |      |
|      |                     |                |                                           |     |     | <br> |      |     | †        |     |     |      |
|      |                     |                |                                           |     |     | <br> |      |     |          |     |     | <br> |
|      |                     |                |                                           |     |     | <br> |      |     | <u> </u> |     |     |      |
|      |                     |                | · · · · · · · · · · · · · · · · · · ·     |     |     | <br> |      |     |          |     |     | <br> |
|      |                     |                |                                           |     |     | <br> |      |     |          |     |     | <br> |
|      |                     |                |                                           |     |     |      |      |     |          |     |     |      |
|      |                     |                |                                           |     |     |      |      |     |          |     |     |      |
|      |                     |                |                                           |     |     |      |      |     |          |     |     |      |
|      |                     |                |                                           |     |     |      |      |     |          |     |     |      |
|      |                     |                |                                           |     |     |      |      |     |          |     |     |      |

# LM 1465790. Version 8 Basic Size Software Kit

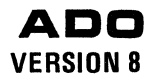

| ITEM PART NUMBER |                     |                |                 | B C C O D L D T L O N     | RFF      |          | QTY REQD PER DASH NUMBER |  |  |          |   |  |  |  |          |
|------------------|---------------------|----------------|-----------------|---------------------------|----------|----------|--------------------------|--|--|----------|---|--|--|--|----------|
| NŌ.              | PARI NUMBER         | DESCRIPTION    |                 | DESIG                     | -02      |          |                          |  |  |          |   |  |  |  |          |
| 1                | 1472300 <b>-AA</b>  | PROM ASSY, HLC | 589-902<br>2532 | 78                        |          | 1        |                          |  |  |          |   |  |  |  |          |
| 2                | 1472300 <b>-AB</b>  | PROM ASSY, HLC | 589-902         | 8A                        |          | 1        |                          |  |  |          |   |  |  |  |          |
| 3                | 1472300 <b>-A</b> C | PROM ASSY. HLC | 589-902<br>2532 | 15A                       |          | 1        |                          |  |  |          |   |  |  |  |          |
| 4                | 1472300-AD          | PROM ASSY. HLC | 589-902<br>2532 | 164                       |          | 1        |                          |  |  |          | 1 |  |  |  | F        |
| 5                |                     |                |                 |                           | •        | 1        | 1                        |  |  |          | 1 |  |  |  |          |
| 6                |                     |                |                 |                           |          |          |                          |  |  |          |   |  |  |  |          |
| 7                | 1505662-44          | PROM ASSY LLC  | 589-902         | 100 8                     |          | 2        |                          |  |  |          |   |  |  |  | Γ        |
| ,<br>o           | 1505662-AR          |                | 1               | 100,5                     |          | 2        |                          |  |  |          |   |  |  |  | F        |
| <u> </u>         | 1505662 AC          |                |                 | 105.P                     |          | 2        |                          |  |  |          |   |  |  |  | _        |
| 2                | 1505662-AC          |                |                 | 10F,N                     |          | 2        |                          |  |  |          |   |  |  |  | Γ        |
| 10               | 1505662-AD          |                |                 | 100,1                     |          | 2        |                          |  |  |          |   |  |  |  |          |
| 11               | 1505662-AE          |                |                 | 110,5                     |          | 2        |                          |  |  |          |   |  |  |  | Γ        |
| 12               | 1505662-AF          |                |                 | 11D,P                     |          | 12       |                          |  |  |          |   |  |  |  | F        |
| 13               | 1505662-AG          | V              | 589-902         | 11F,N                     |          | 2        |                          |  |  |          |   |  |  |  | $\vdash$ |
| 14               | 1505662-AH          | PROM ASSY, LLC | 2532            | 11G,L                     |          | 2        |                          |  |  |          |   |  |  |  | $\vdash$ |
| 15               |                     |                |                 |                           |          |          |                          |  |  | <u> </u> |   |  |  |  | $\vdash$ |
| 16               | 1472394             | VERSION 8.1 SI | GNAL_SYSTEM     | SOFTWARE INSTALL, INSTRU  | CTIONS   | REF      |                          |  |  | <u> </u> |   |  |  |  | ┝        |
| 17               | 1809762             | VERSION 8 SIGN | AL SYSTEM S     | OFTWARE KIT INSTALL. INST | RUCTIONS | 1        |                          |  |  |          |   |  |  |  | -        |
| -                |                     |                |                 |                           |          |          |                          |  |  |          |   |  |  |  | ┝        |
|                  |                     |                |                 |                           |          | <u> </u> |                          |  |  |          |   |  |  |  | -        |
|                  |                     |                |                 |                           |          |          |                          |  |  |          |   |  |  |  | ┝        |
|                  |                     |                |                 |                           |          |          |                          |  |  |          |   |  |  |  | -        |
|                  |                     |                |                 |                           |          |          |                          |  |  |          |   |  |  |  | -        |
|                  |                     |                |                 |                           |          |          |                          |  |  |          |   |  |  |  | -        |
|                  |                     |                |                 |                           |          |          |                          |  |  |          |   |  |  |  | -        |
|                  |                     |                |                 |                           |          |          |                          |  |  |          |   |  |  |  | -        |
|                  |                     |                |                 |                           |          |          |                          |  |  |          |   |  |  |  | -        |
|                  |                     |                |                 |                           |          |          |                          |  |  |          | ļ |  |  |  | -        |
|                  |                     |                |                 |                           |          |          |                          |  |  |          |   |  |  |  |          |
|                  | ·····               |                |                 |                           |          |          |                          |  |  |          | ļ |  |  |  |          |
|                  |                     |                |                 |                           |          |          |                          |  |  |          |   |  |  |  |          |
|                  |                     |                |                 |                           |          |          |                          |  |  |          |   |  |  |  |          |
|                  |                     | · .            |                 |                           |          |          |                          |  |  |          |   |  |  |  | Ĺ        |
|                  |                     |                |                 |                           |          |          |                          |  |  |          |   |  |  |  | L        |
|                  |                     |                |                 |                           |          |          |                          |  |  |          |   |  |  |  | Ĺ        |
|                  |                     |                |                 |                           |          |          |                          |  |  |          |   |  |  |  | L        |
|                  |                     |                |                 |                           |          |          |                          |  |  |          |   |  |  |  | Ĺ        |

# LM 1465792. Version 8 Perspective with Rotation Software Kit

Ampex 1809762-02

.

ないのない、たちになったのないないないないないないないないであるとなったので、「ないない」

(

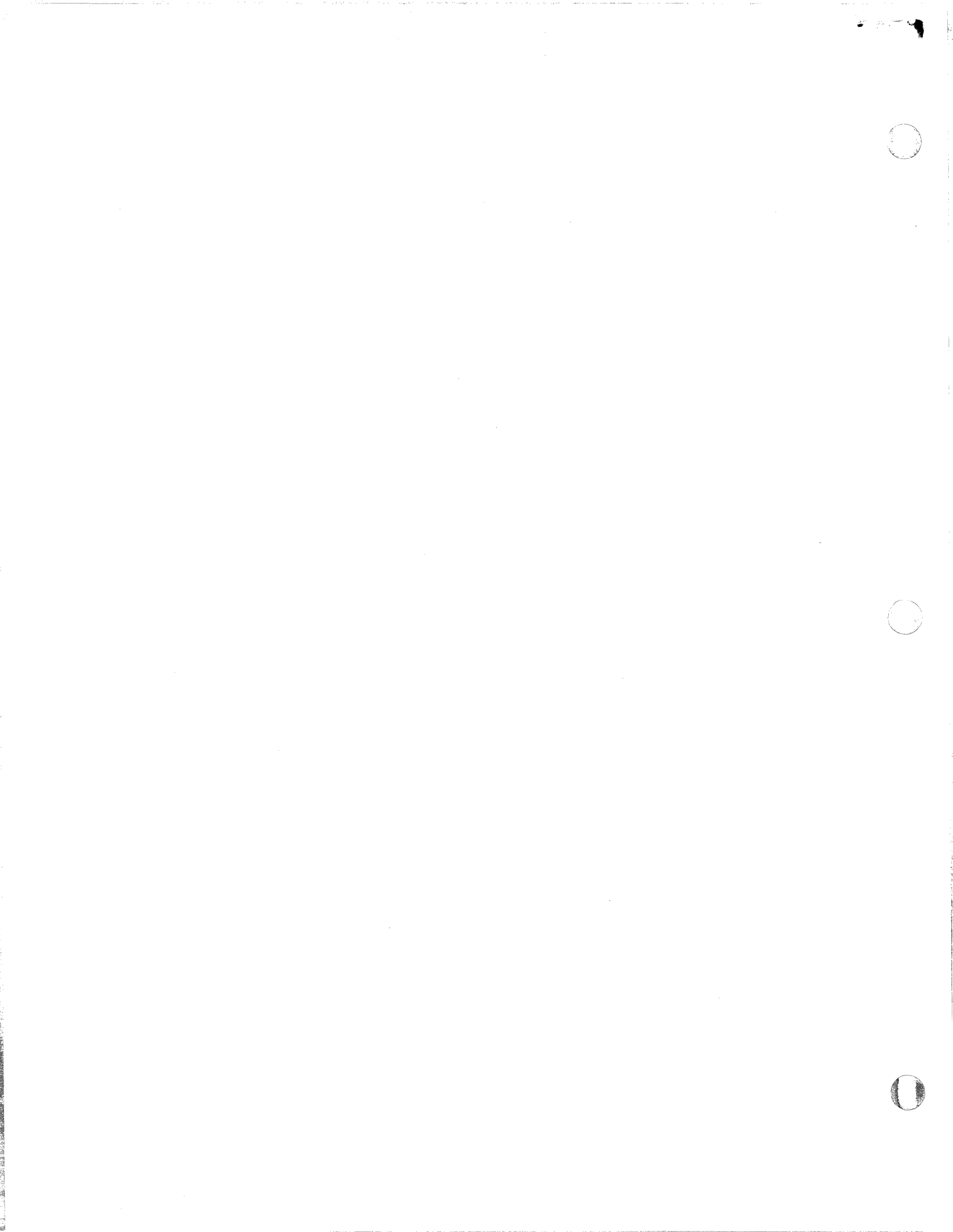